California Environmental Reporting System

## CERS Business Portal Knowledge Base Help

https://cers.calepa.ca.gov/

## HOW TO CHANGE A FACILITY ADDRESS IN CERS

This article includes helpful explanations and resolutions regarding issues received by the CERS Technical Support Team. If you have questions or concerns, email CERS Technical Support at: <a href="mailto:cers@calepa.ca.gov">cers@calepa.ca.gov</a>

The facility address **should not** be changed unless the postal address has changed (e.g., the street has been renamed) or you need to correct a previous data entry error. Only change the facility address if it needs a minor correction or as directed by the local regulator. If you have moved your facility/business to a new location with a different address, select "Add New Facility" from the Home page.

Warning: Do not change your Facility Address if you have moved your facility/business. Any changes made to the Facility Address will not be adopted throughout CERS until after the CUPA/regulator accepts your Facility Information submittal.

1) Sign-in to the CERS Business Portal and select the "Start/Edit Submittal" button for your facility.

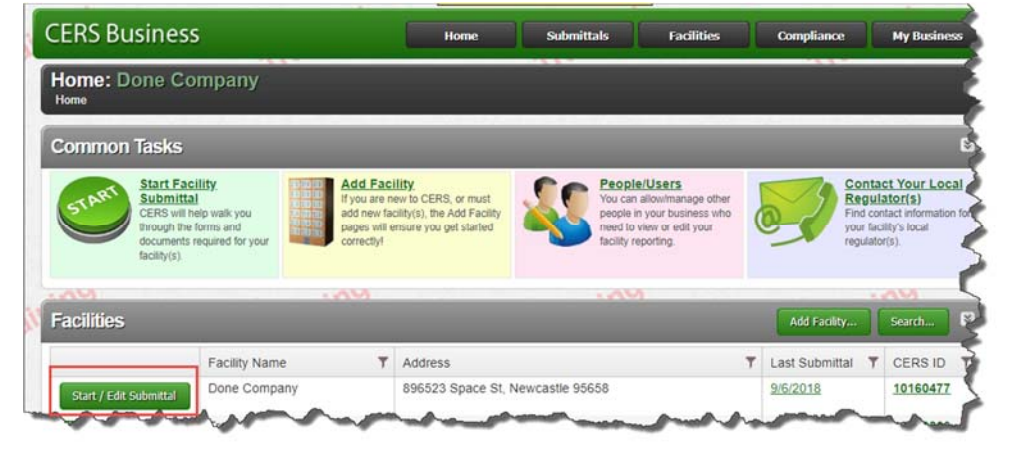

2) Start a new Facility Information submittal. Then, select the 'Business Activities' form link.

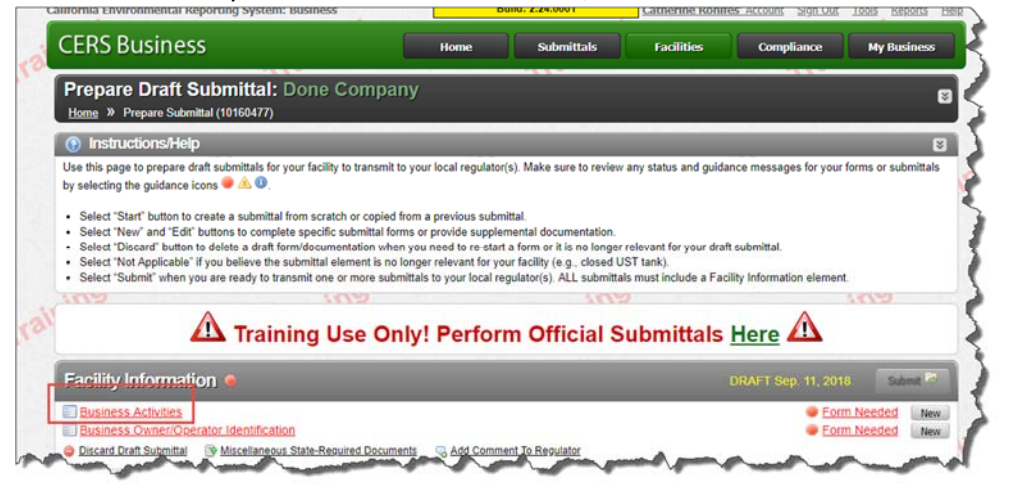

3) Select the 'Edit' button, next to 'Business Site Address'.

| inv                                                                              |                                                                                                    |                                                                                                    |
|----------------------------------------------------------------------------------|----------------------------------------------------------------------------------------------------|----------------------------------------------------------------------------------------------------|
| mation: Business Activities (Draft)                                              |                                                                                                    |                                                                                                    |
|                                                                                  |                                                                                                    |                                                                                                    |
| y that are regulated under California's loorting requirements for these business | Unified Hazardous Waste and Hazard<br>s activities.                                                                                               | Jous Materials Management Regulatory                                                                                                    |
|                                                                                  |                                                                                                    | Save                                                                                                    |
| CERSID<br>10160477                                                               |                                                                                                    |                                                                                                    |
|                                                                                  |                                                                                                    | Bing                                                                                                    |
|                                                                                  | mation: Business Activities (Draft)<br>y that are regulated under California's I<br>corting requirements for these business<br>CERSID<br>10160477 | mation: Business Activities (Draft)<br>y that are regulated under California's Unified Hazardous Waste and Hazard<br>porting requirements for these business activities.<br>CERSID<br>10160477 |

4) Update 'Facility Address', 'Supplemental Location Information' *(optional)*, 'City (Business)', 'Zip/Portal Code (Business)', 'County ID'. Then, select 'Next'.

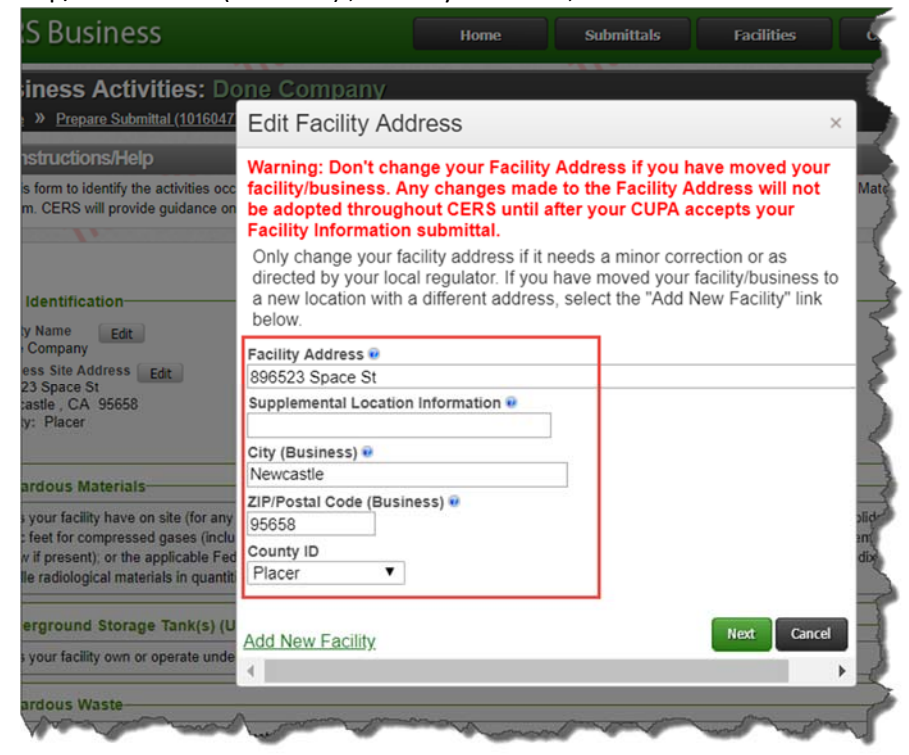

5) Select 'Save' button – from top or bottom of Business Activities form.

| Business Activities: Done<br>Home » Prepare Submittal (10160477) ×                             | Company<br>Facility Information: Business Activities (Draft)                                                       |                                                       |                                    |
|------------------------------------------------------------------------------------------------|----------------------------------------------------------------------------------------------------|-------------------------------------------------------|------------------------------------|
| Instructions/Help                                                                              |                                                                                                    |                                                       | 8                                  |
| Ise this form to identify the activities occuring<br>rogram. CERS will provide guidance on com | at your facility that are regulated under California's to<br>pleting the reporting requirements for these business | Jnified Hazardous Waste and Hazardou<br>a activities. | us Materials Management Regulatory |
| -Site Identification                                                                           |                                                                                                    |                                                       | Save Cancel                        |
| Facility Name Edit                                                                             | CERSID<br>10160477                                                                                                 |                                                       |                                    |
| Business Site Address Edit                                                                     |                                                                                                    |                                                       | 2500 feet                          |

6) Select 'Save' on 'Business Owner/Operator Identification' form. (Review and update all data fields, as necessary.)

| END DUSIN                                             | ess                                                              | Home                                                                       | Submittals                                                                                                    | Facilities          | Compliance                              | My Business       |
|-------------------------------------------------------|------------------------------------------------------------------|----------------------------------------------------------------------------|----------------------------------------------------------------------------------------------------|---------------------|-----------------------------------------|-------------------|
| Business Ow<br>Home » Prepare Su                      | mer/Operator Ider<br><u>bmittal (10160477)</u> » Facility        | ntification: Done Co<br>y Information: Business Owner/Op                   | ompany<br>erator Identification (Draft                                                                                                    | )                   |                                         |                   |
| Instructions/H                                        | elp                                                              |                                                                            |                                                                                                    |                     |                                         | 6                 |
| Ise this form to provide<br>f Employees, or Eacilit   | contact information about you<br>ID fields in the "Locally-Colle | r facility. Your local regulator may<br>cted Fields" section at the bottom | require you to complete th<br>of the page                                                                                                    | e property owner in | formation, Assessor Pare                | cel Number, Numbe |
|                                                       | , io near in the county com                                      |                                                                            | or one page.                                                                                                    |                     | 100000000000000000000000000000000000000 |                   |
|                                                       |                                                                  |                                                                            |                                                                                                    |                     |                                         | Save Cancel       |
| Cite Address                                          |                                                                  |                                                                            |                                                                                                    |                     |                                         |                   |
| Done Company<br>896523 Space St<br>Newcastle, CA 9565 | 8                                                                |                                                                            |                                                                                                    |                     |                                         |                   |
| Identification                                        |                                                                  |                                                                            |                                                                                                    |                     |                                         |                   |
| Operator Name                                         |                                                                  |                                                                            | Beginning Date                                                                                                    | Ending Date         |                                         |                   |
| ODCIDIOL MAILING                                      |                                                                  |                                                                            | 9/13/2018                                                                                                    | 9/12/2019           |                                         |                   |
| test                                                  | Business Phone                                                   | Business Fax 😣                                                             | Dun & Bradstreet 💀                                                                                                    | SIC Code 💀          | Primary NAICS                           |                   |
| test<br>Operator Phone                                | Loganie aa Phone -                                               |                                                                            | a second second s |                     |                                         |                   |
| test<br>Operator Phone<br>test                        | test                                                             | test                                                                       |                                                                                                    |                     |                                         |                   |
| -Facility/Site Mailin                                 | g Address                                                        | test                                                                       | Primary Emergen                                                                                                    | cy Contact          |                                         |                   |
| -Facility/Site Mailin<br>Mailing Address @            | g Address                                                        | Coov.address.                                                              | Primary Emergen                                                                                                    | cy Contact          |                                         |                   |

7) Select 'Submit'.

| CERS Business                                                                                                    | Home                                                                                                    | Submittals                                                                                                    | Facilities                                                                                   | Compliance                                                       | My Business        |
|----------------------------------------------------------------------------------------------------|----------------------------------------------------------------------------------------------------|----------------------------------------------------------------------------------------------------|----------------------------------------------------------------------------------------------|------------------------------------------------------------------|--------------------|
| Prepare Draft Submittal: Done Compa<br>Home » Prepare Submittal (10160477)                                                                                                    | iny                                                                                                    |                                                                                                    |                                                                                              |                                                                  | 8                  |
| Instructions/Help                                                                                                    |                                                                                                    |                                                                                                    |                                                                                              |                                                                  | 2                  |
| Use this page to prepare draft submittals for your facility to transmit<br>by setching the guidance icons ● ▲ ④.<br>• Select "Start" button to create a submittal from scratch or copies<br>• Select "New" and "Edit buttons to complete specific submittal f<br>• Select "Discard" button to delete a draft form/documentation wh<br>• Select "Discard" button to believe the submittal element in a<br>• Select "Start" Applicable" if you believe the submittal element in a<br>• Select "Start" when you are ready to transmit one or more su | to your local regulato<br>from a previous subr<br>prms or provide supple<br>en you need to re-star<br>o longer relevant for your<br>mittals to your local re | r(s). Make sure to review<br>mittal.<br>emental documentation.<br>rt a form or it is no longer<br>our facility (e.g., closed U<br>egulator(s). ALL submitta | any status and guidan<br>relevant for your draft :<br>IST tank).<br>Is must include a Facili | ce messages for your f<br>submittal.<br>ity Information element. | orms or submittals |
| A Training Use O                                                                                                    | nly! Perfor                                                                                                    | m Official S                                                                                                    | ubmittals <u>I</u>                                                                           | Here 🛆                                                           |                    |
| Facility Information                                                                                                    |                                                                                                    |                                                                                                    |                                                                                              |                                                                  | Submit 🛤           |
| E Business Activities                                                                                                    |                                                                                                    |                                                                                                    |                                                                                              | Ready                                                            | to Submit Edit     |
| E Business Owner/Operator Identification                                                                                                    |                                                                                                    |                                                                                                    |                                                                                              | Ready                                                            | to Submit Edit     |
| Discard Drati Sub-Stal W Miscellaneous State-Required Docur                                                                                                    | tepts Add Comm                                                                                                    | tent To Reculato                                                                                                    | and and                                                                                      |                                                                  |                    |

Process completed - Any <u>changes made to the Facility Address will not be adopted</u> throughout CERS <u>until after the CUPA accepts</u> your <u>Facility information submittal</u>.